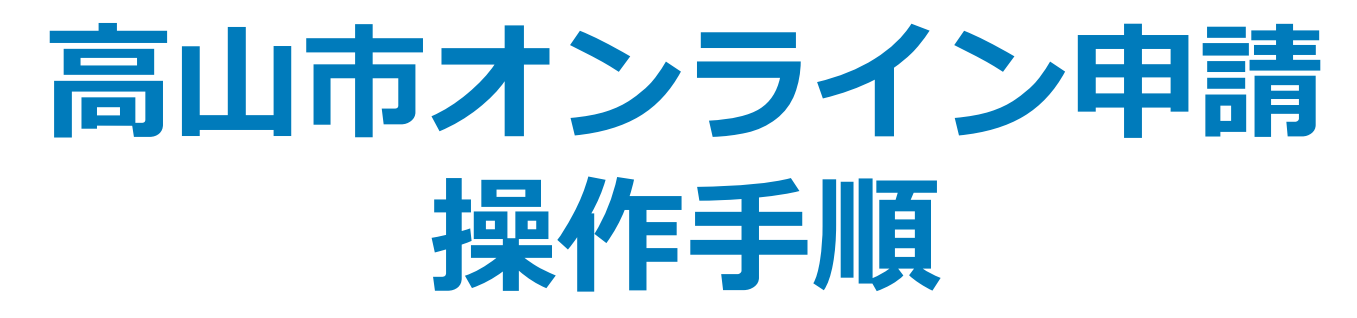

マイナンバーカードの公的個人認証機能と電子決済機能を利用して、高山市の各種手 続きをオンラインで申請することができるサービスのご利用方法です。 お手続きには、以下のものが必要です。

①マイナンバーカード及び署名用電子証明書暗証番号
②マイナンバーカードの読み取りに対応したスマートフォン
③決済用のクレジットカード

#### 申請の流れ

- 1. 電子申請システム(LoGoフォーム) ヘアクセス
- 2. 「xIDアプリ」を利用して本人確認(xID認証)を実施
- 3. 入力フォームへ申請内容を入力して、確定前金額を確認後、送信
- 4. 「xIDアプリ」を利用してマイナンバーを使った公的個 人認証を実施
- 5. 後日送られてくるメールから確定金額を確認し、クレ ジットカード情報を入力して送信

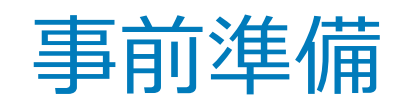

#### 以下の準備ができていることをご確認の上、申請にお進みください。

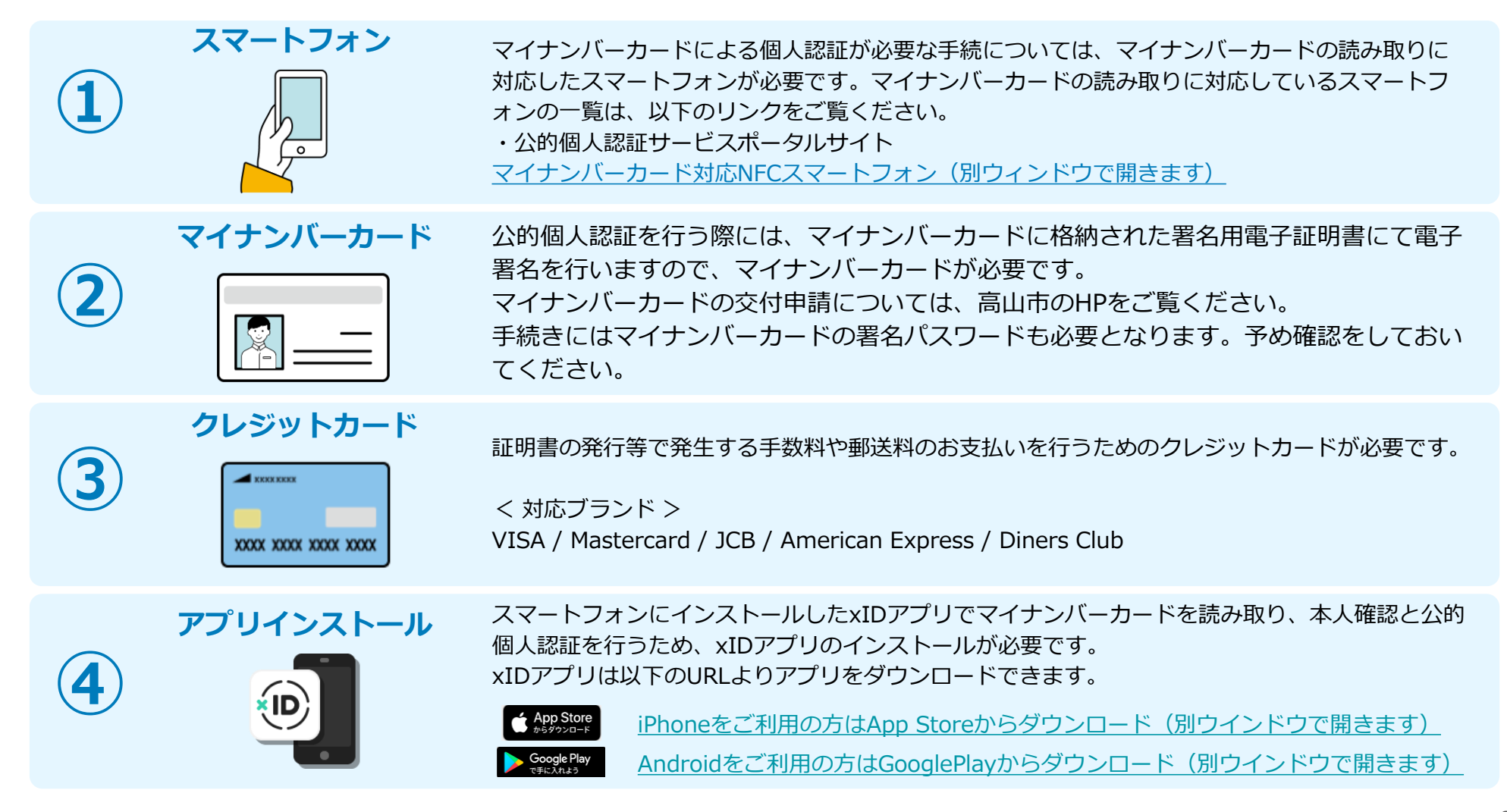

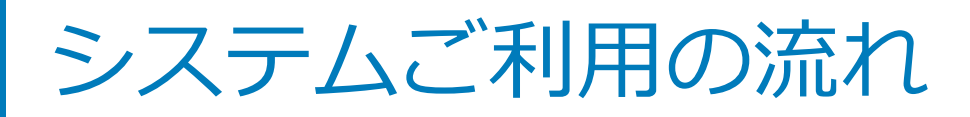

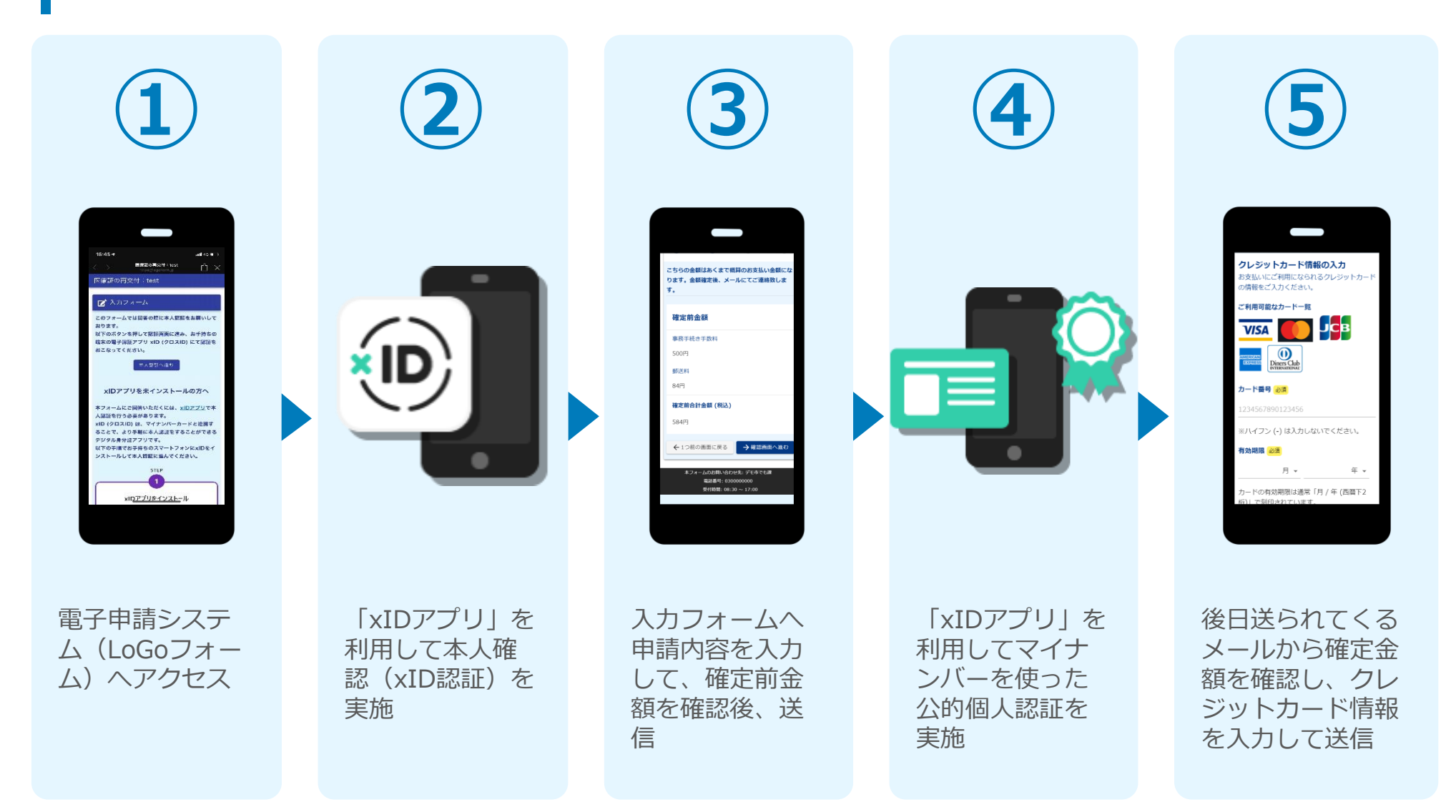

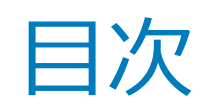

オンライン申請の方法には以下の2つの方法があります。

フォーム入力をPCで、認証をスマートフォンでする方法

01. PCとスマートフォンから電子申請システムを利用する場合の手順 P.5

スマートフォンのみでフォーム入力と認証をする方法

02. スマートフォンのみで電子申請システムを利用する場合の手順 P.14

ご利用になる方法に合った手順を実施してください。 なお、スマートフォンの操作に慣れていらっしゃらない場合は、 <u>01をお勧め</u>しております。

# 01

## PCとスマートフォンから 電子申請システムを利用 する場合

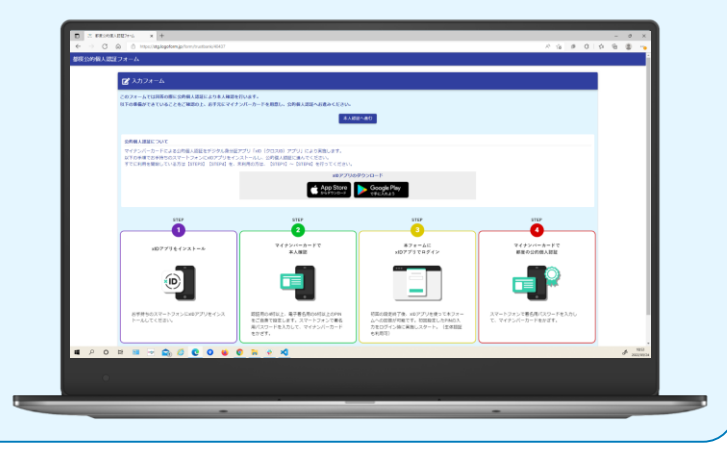

## 01.電子申請システム(LoGoフォーム)へアクセス

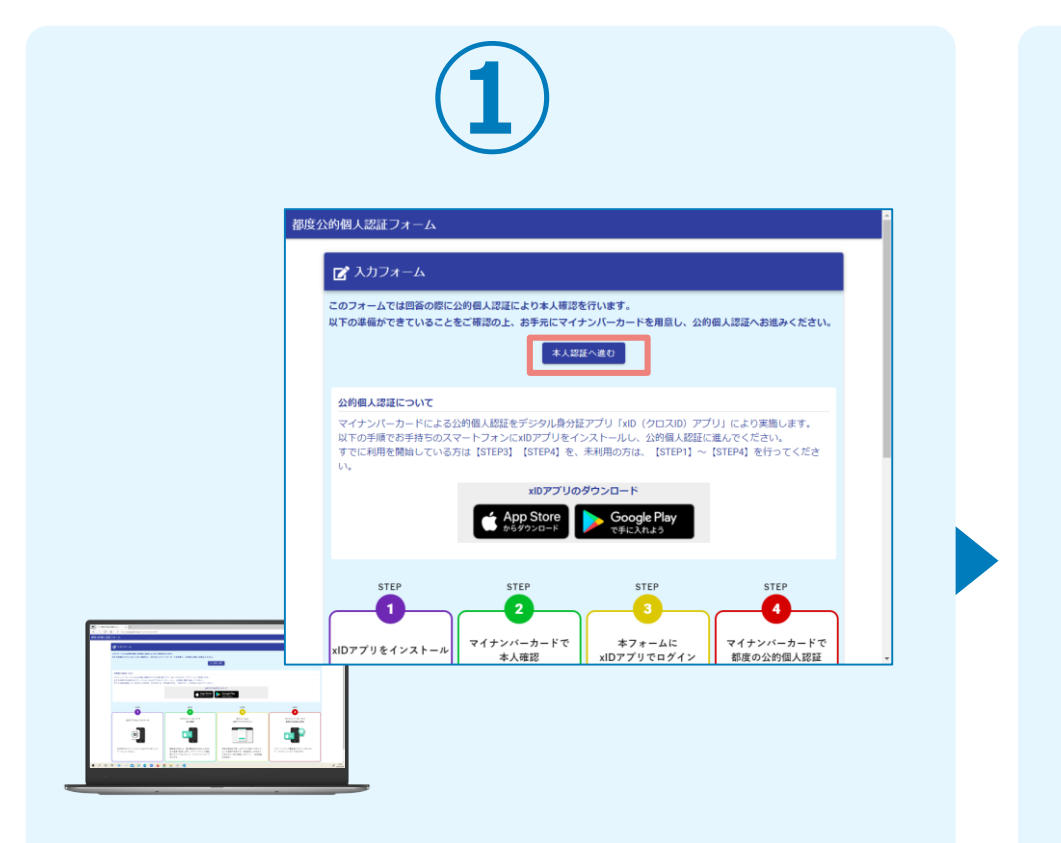

PCから電子申請システム(LoGoフォーム)へアクセスし、 「本人認証へ進む」を押します。

| 2                                                                                |  |
|----------------------------------------------------------------------------------|--|
|                                                                                  |  |
| xIDアプリで認証<br>xIDで使用中のメールアドレスを入力してくださ<br>い。<br>メールアドレス<br>test001@trustbank.co.jp |  |
| <b>次に進む</b><br>xiDをまだお持ちでないですか?                                                  |  |

「xIDアプリで認証」画面が表示されます。xIDで使用中の メールアドレスを入力し、「次に進む」を押します。 すでにメールアドレスが表示されている場合は使用中のメ ールアドレスを選択します。

### 02.「xIDのアプリ」を利用して本人確認(xID認証)を実施

PIN1の入力

Face ID

PIN1の入力

Face ID

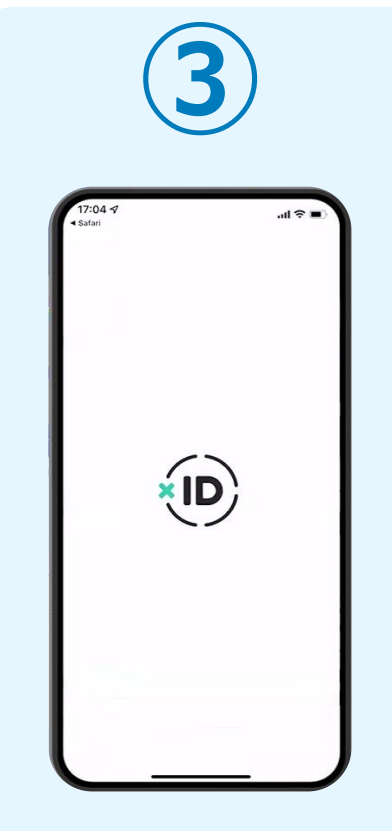

スマートフォンで「xID アプリ」を起動します。

PCに確認コードが表示さ れるので、スマートフォ ンの「認証リクエスト」 画面でPCに表示された数 字と同じものをタップし ます。

確認コード

068275

認証リクエスト マービス& LoGの LoGoフォーム 確認コード サービス商用に表示されている数字と同じ数1

> 正しく認証されるとスマー トフォンに「PINの入力」 画面が表示されます。PIN コードを入力する、もしく は生体認証を使って本人認 証を行います。

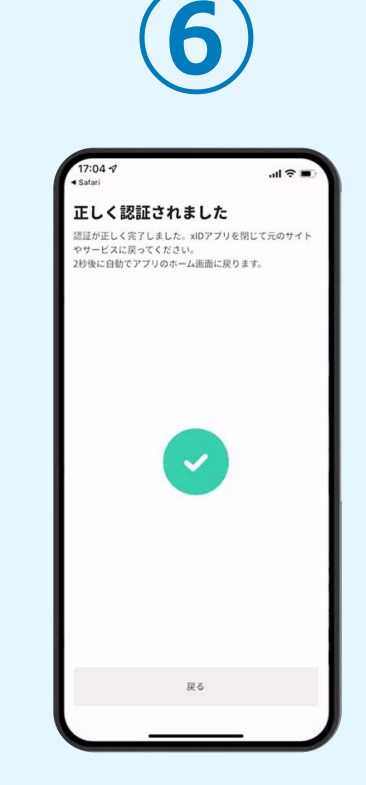

正しく認証されるとこの ような画面が表示されま す。スマートフォンを操 作せず、そのまま次の手 順に進みます。

#### 03.入力フォームへ申請内容を入力して、確定前金額を確認後、 送信

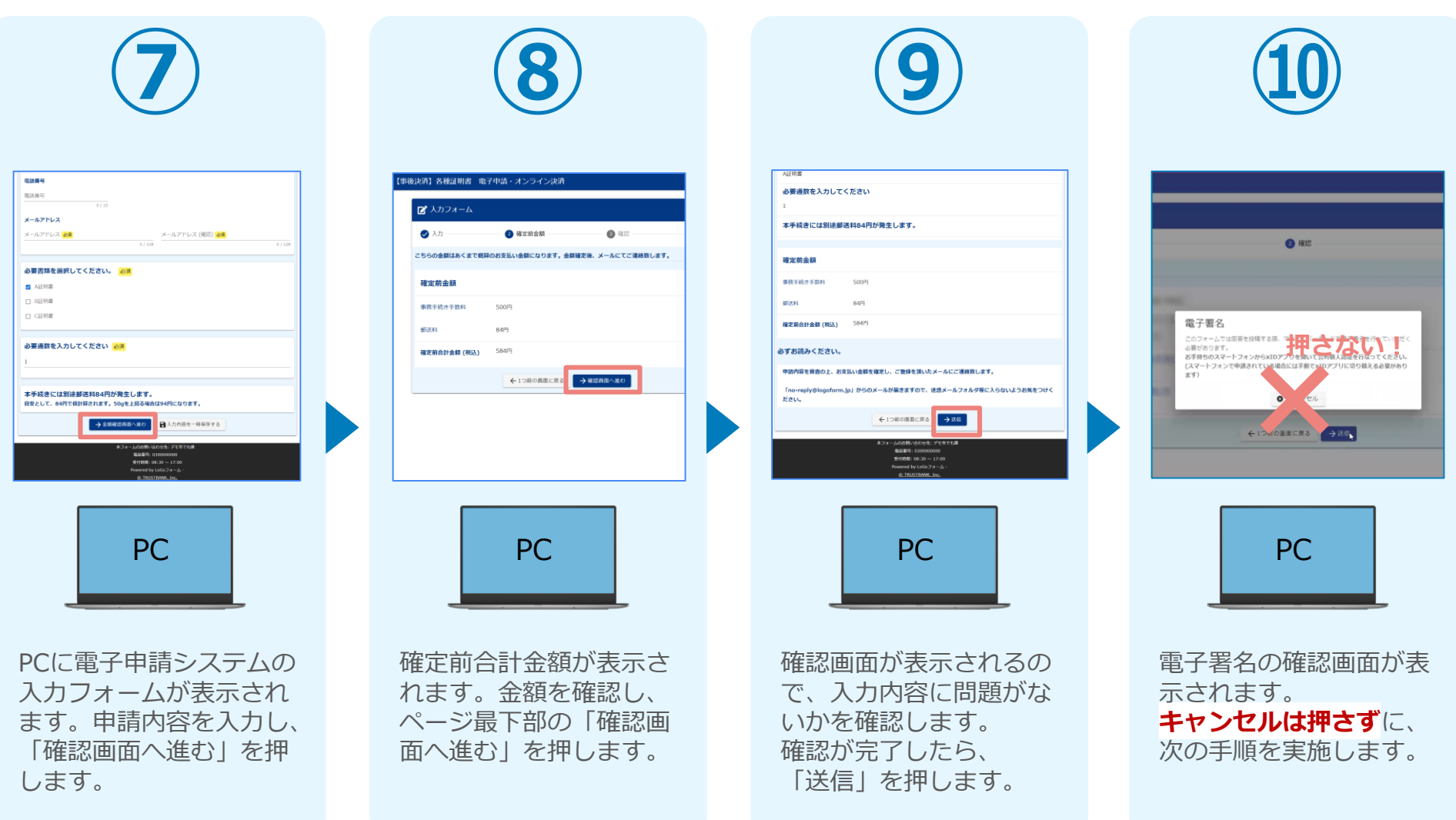

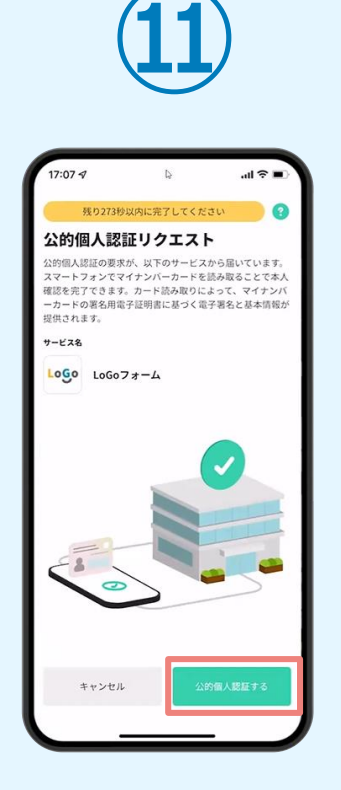

スマートフォンに「公的 個人認証リクエスト」画 面が表示されます。「公 的個人認証する」をタッ プします。

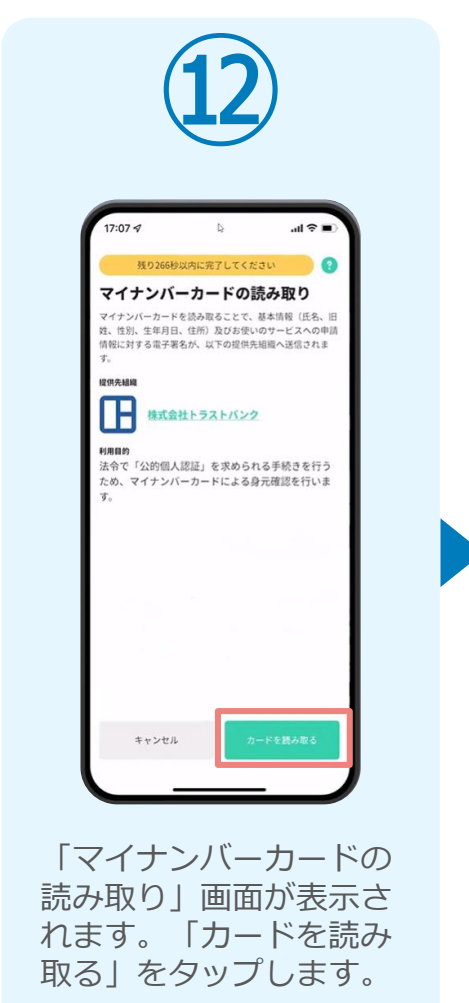

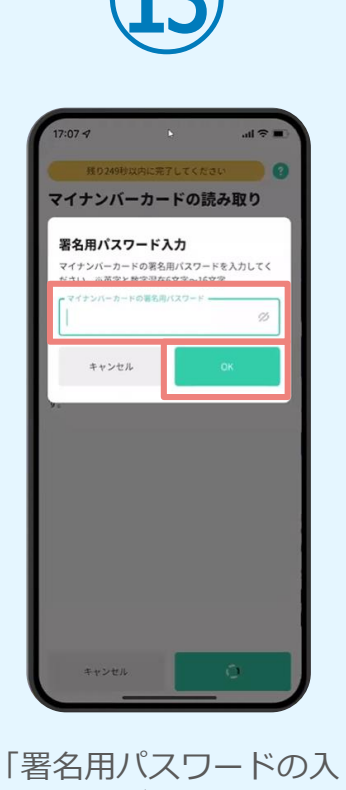

「署名用バスワードの入 力」画面が表示されます。 マイナンバーカード署名 用パスワードを入力し、 「OK」をタップします。

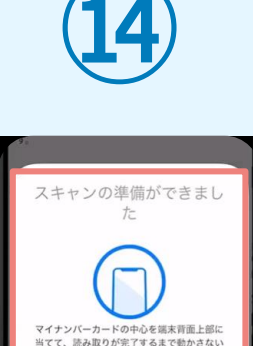

でください

キャンセル

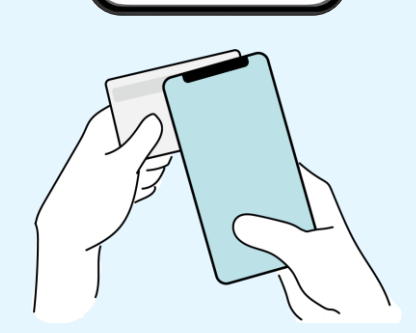

「スキャンの準備ができまし た」の画面が表示されます。 スマートフォンのカメラから 少し離れた位置にマイナンバ ーカードをセットし、スマー トフォンでマイナンバーカー ドを読み取ります。

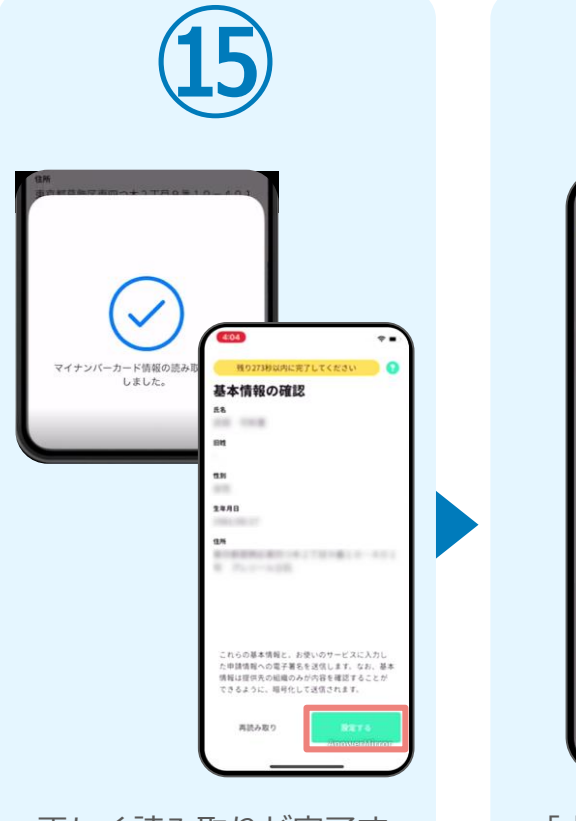

正しく読み取りが完了す ると「基本情報の確認」 画面が表示されます。内 容を確認し、「設定す る」をタップします。

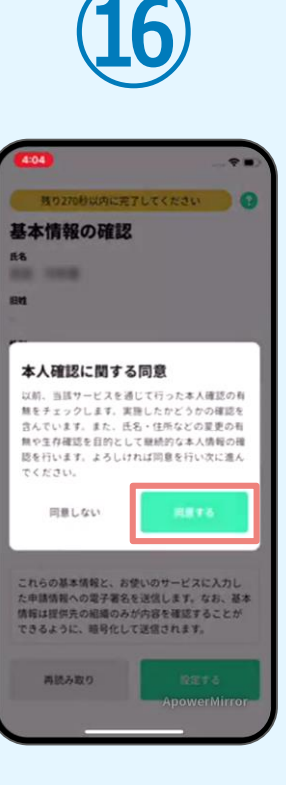

「本人確認に関する同 意」画面が表示されます。 「同意する」をタップし ます。

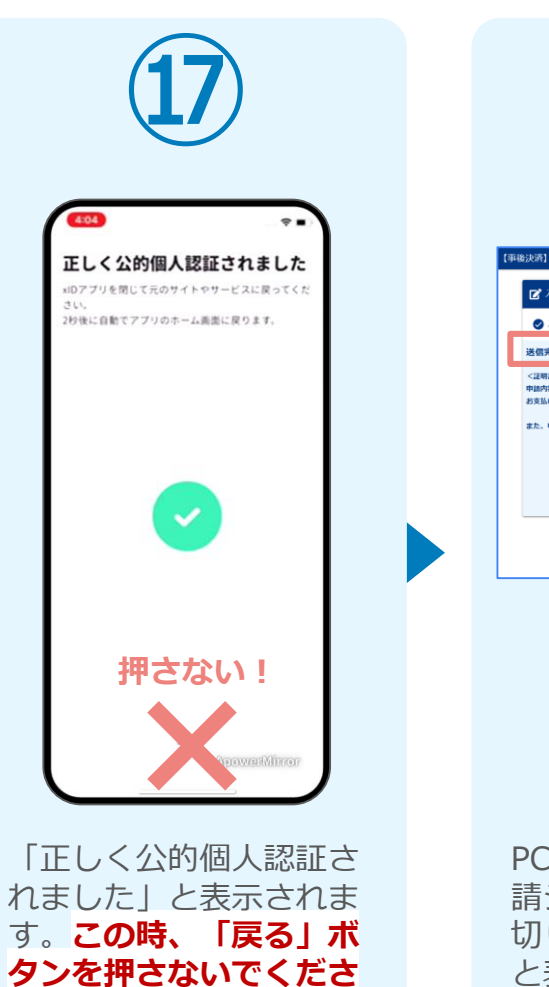

い。PC画面を確認します。

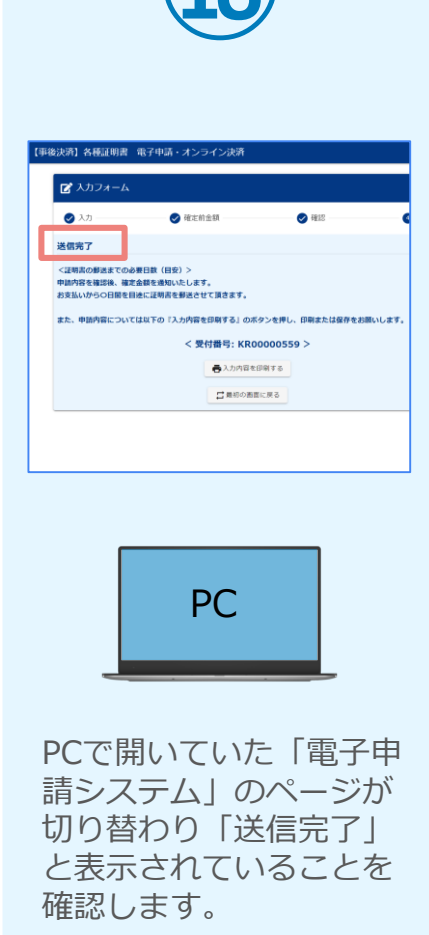

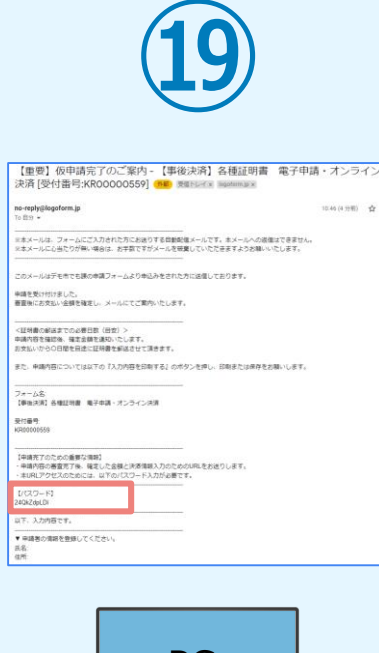

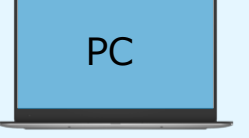

登録したメールアドレス宛 に「仮申請完了のご案内」 メールが届くので、確認し ます。メールに記載されて いるパスワードは今後の手 順で利用するため大切に保 管してください。

#### 05.後日、メールにて通知されたURLにアクセスし、クレジット カード情報を入力して送信

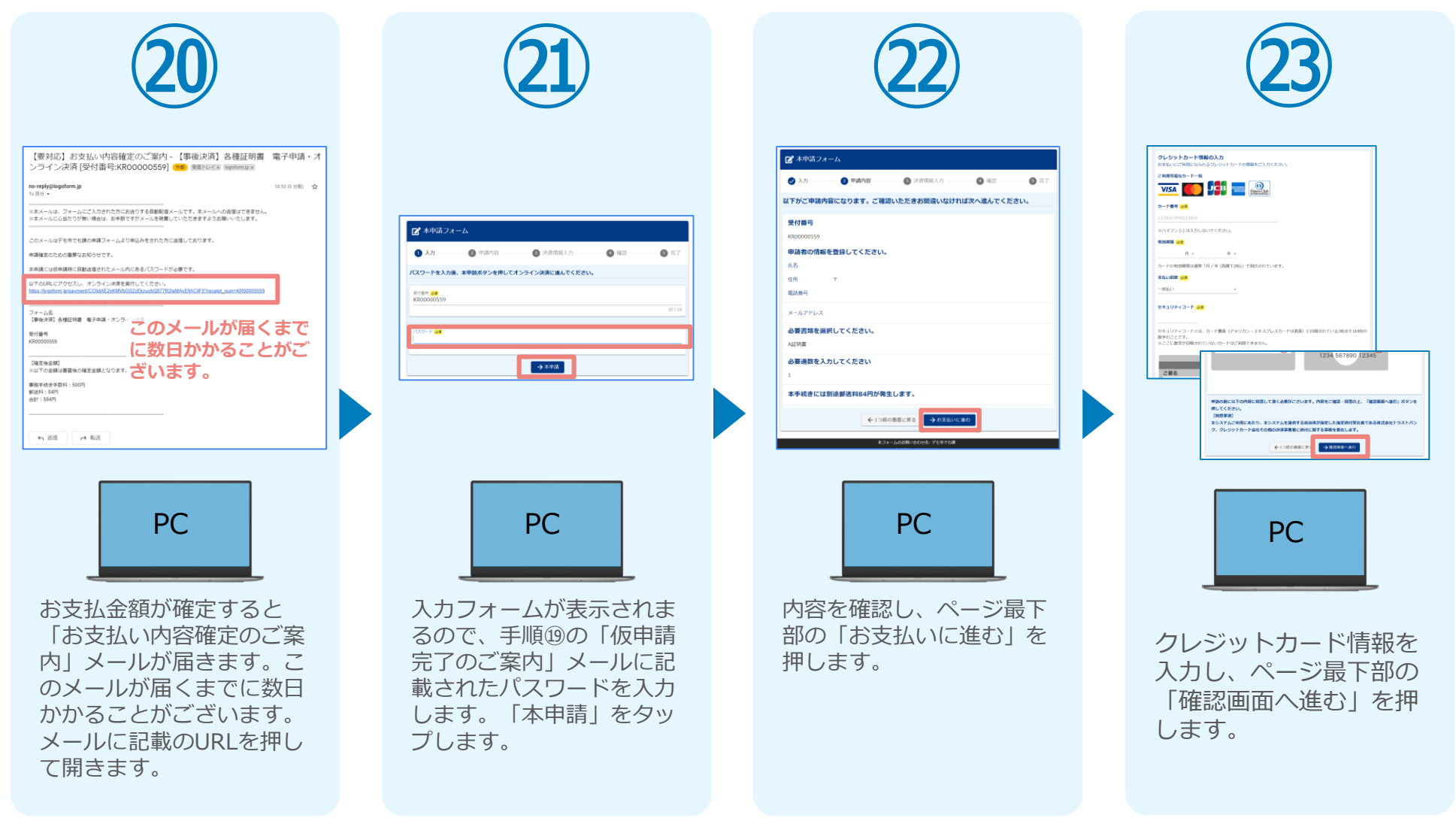

#### 05.後日、メールにて通知されたURLにアクセスし、クレジット カード情報を入力して送信

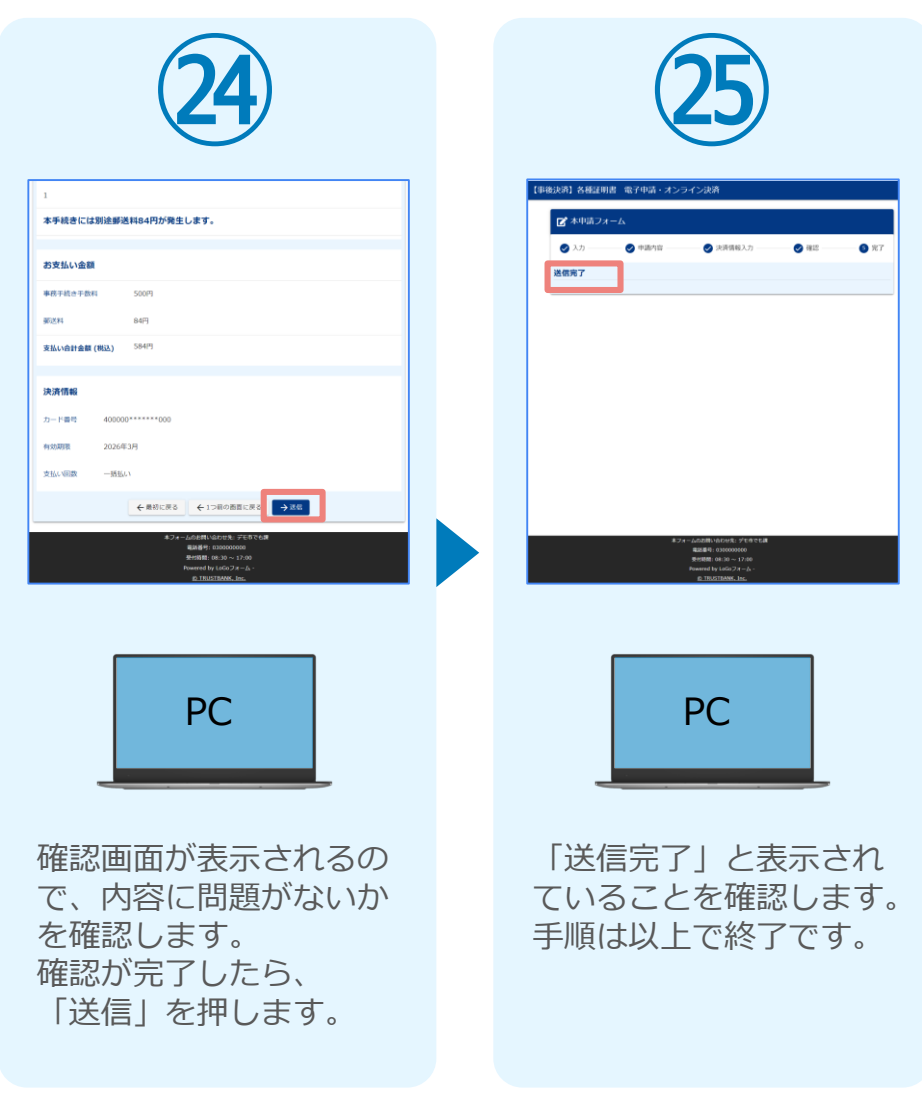

# 02

## スマートフォンのみで 電子申請システムを利用 する場合

QRコード読み取りアプリの中で、ブラウザアプリには遷移せずQRコード読み取りアプリ内でブラウザを表示する仕組みになっているアプリをご利用の場合には、本人認証が正しくできないことがあります。

xID都度公的個人認証のパーツが多い版 ☑ 入力フォーム このフォームでは回答の際に公約個人認証によ り本人確認を行います。 以下の準備ができていることをご確認の上、お 手元にマイナンバーカードを用意し、公的個人 本人変証へ進む 公的個人認証について マイナンバーカードによる公的個人認証を デジタル身分証アブリ「xID(クロスID)ア フリ」により実施します。 以下の手順でお手持ちのスマートフォンに XIDアプリをインストールし、公的個人認証 すでに利用を開始している方は [STEP3] [STEP4] を、未利用の方は、 lorerの」を、ハイリカロシンショム、 [STEP1] ~ [STEP4] を行ってくださ # logoform.jp

m

## 01.電子申請システム(LoGoフォーム)へアクセス

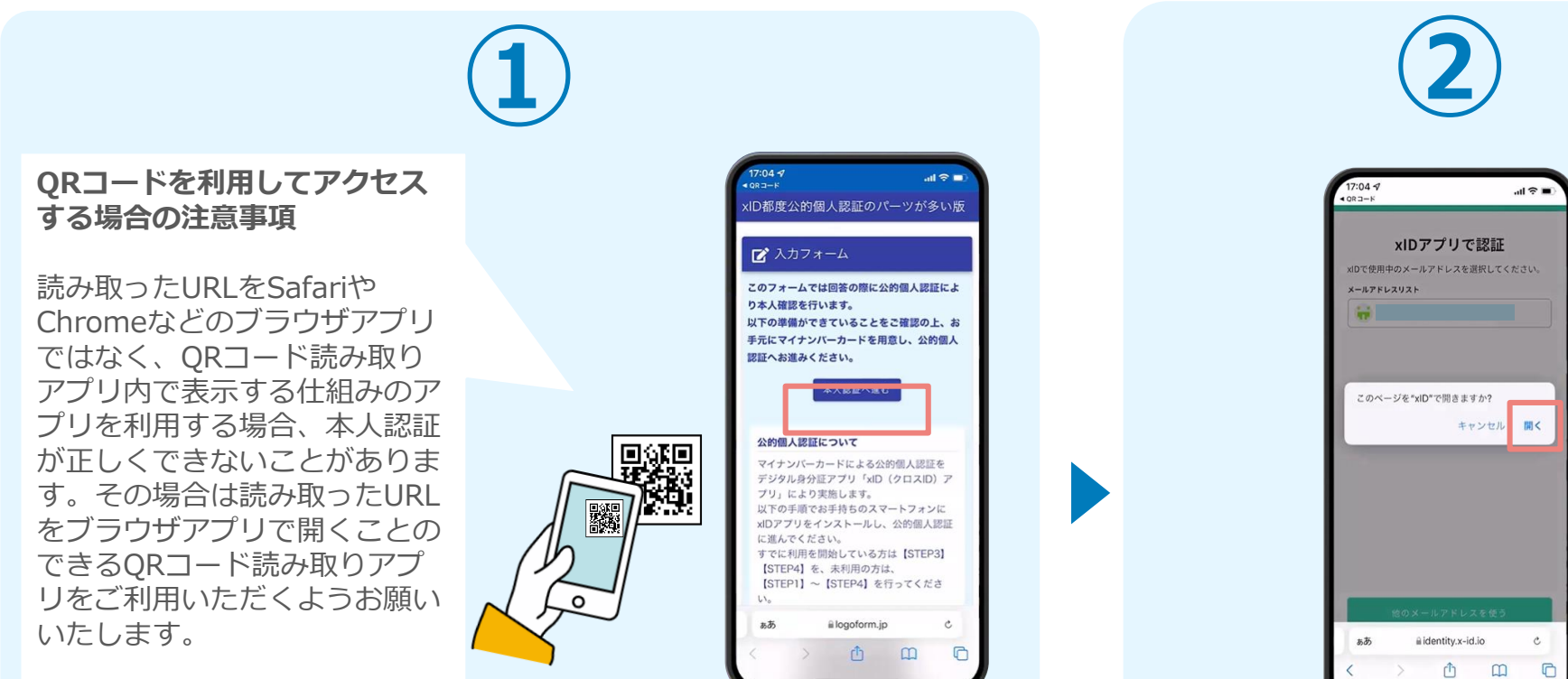

スマートフォンから電子申請システム(LoGoフォーム)へアクセスし、 「本人認証へ進む」を押します。

![](_page_14_Picture_3.jpeg)

### 02.「xIDのアプリ」を利用して本人確認(xID認証)を実施

![](_page_15_Picture_1.jpeg)

画面が切り替わります。 そのまま次の手順を実施 します。

PIN1の入力 証を完了するために、PN1を入力してください。 体認証を有効にしている場合は、生体認証を実施して・ Face ID PIN1の入力  $\bigcirc$ Face ID 「PINコード入力」画面 が表示されます。PINコ ードを入力する、もしく は牛体認証を使って本人

認証を行います。

![](_page_15_Picture_4.jpeg)

り替わらない場合は「リ

ダイレクト|ボタンを押

してください。

![](_page_15_Picture_5.jpeg)

## 02. 「xIDのアプリ」を利用して本人確認(xID認証)を実施

#### 本人認証がうまくいかない場合

![](_page_16_Figure_2.jpeg)

お使いのモバイル端末で標準での設定を変更し「デフォルトブラウ ザ」以外をご利用されて申請フォームから、xIDアプリによる「本人 確認(xID認証)」を実施された場合には、デフォルトブラウザが起 動し「見つかりませんでした」という表示となります。

引き続きxIDアプリの画面から手動で申請フォームのWEBブラウザに 切り替えて頂く必要がございます。(右記) ※LINEなどのアプリ内ブラウザを利用されている場合等

![](_page_16_Picture_5.jpeg)

#### ☆ POINT☆

操作アプリの切り替えは今後の手順においても数回行う操作です。 手順がわからなくなった場合は、 このページを参照してください。

タップ

下記の手順を実施し、操作するアプリを「xIDアプリ」から 「WEBブラウザ」へと切り替えます。

スマートフォンの画面下から上へ指を滑らせてスワイプし、 起動中のアプリの一覧を表示します。SafariやChromeなどの 「WEBブラウザアプリ」をタップします。最初の手順で開い た「電子申請のページ」が開きます。

※お使いのスマートフォンにより操作方法が異なりますので、 上記手順でアプリを切り替えられない場合、ご利用のスマー トフォンに合った方法でのアプリ切替えを行ってください。

#### 03.入力フォームへ申請内容を入力して、確定前金額を確認後、 送信

![](_page_17_Figure_1.jpeg)

電子申請システムの入力 フォームが読み込まれま す。申請内容を入力し、 「金額確認画面へ進む」 をタップします。

![](_page_17_Picture_3.jpeg)

確定前合計金額が表示さ れます。金額を確認し、 ページ最下部の「確認画 面へ進む」をタップしま す。

![](_page_17_Picture_5.jpeg)

確認画面が表示されるの で、入力内容に問題がな いかを確認します。 確認が完了したら、「送 信」をタップします。

![](_page_17_Picture_7.jpeg)

電子申請の確認画面が表 示されます。 キャンセルは押さずに、 次の手順を実施します。

![](_page_18_Figure_1.jpeg)

![](_page_19_Figure_1.jpeg)

![](_page_19_Picture_2.jpeg)

![](_page_19_Picture_3.jpeg)

します。

![](_page_19_Figure_4.jpeg)

![](_page_20_Figure_1.jpeg)

![](_page_21_Figure_1.jpeg)

「電子申請システム」の ページが開かれるので、 「送信完了」と表示され ていることを確認します。 登録したメールアドレス宛に 「仮申請完了のご案内」メー ルが届くので、メールアプリ 等を開いて確認します。メー ルに記載されているパスワー ドは今後の手順で利用するた め大切に保管してください。

• 🗉 🗠

☆

÷ …

#### 05.後日送られてくるメールから確定金額を確認し、クレジット カード情報を入力して送信

![](_page_22_Figure_1.jpeg)

お支払金額が確定すると「お 支払い内容確定のご案内レメ ールが届きます。**このメール** が届くまでに数日かかること がございます。メールに記載 のURLをSafariやChromeなど のブラウザアプリで開きます。

入力フォームが表示され まるので、手順四の「仮 申請完了のご案内」メー ルに記載されたパスワー ドを入力します。「本申 請 | をタップします。

8

→ 本申請

0

![](_page_22_Figure_4.jpeg)

表示内容を確認し、ペー

ジ最下部の「お支払いに

進む」をタップします。

![](_page_22_Picture_5.jpeg)

クレジットカード情報を 入力し、ページ最下部の 「確認画面へ進む」を夕 ップします。

#### 05.後日送られてくるメールから確定金額を確認し、クレジット カード情報を入力して送信

.ul 🕆 🗖

![](_page_23_Figure_1.jpeg)